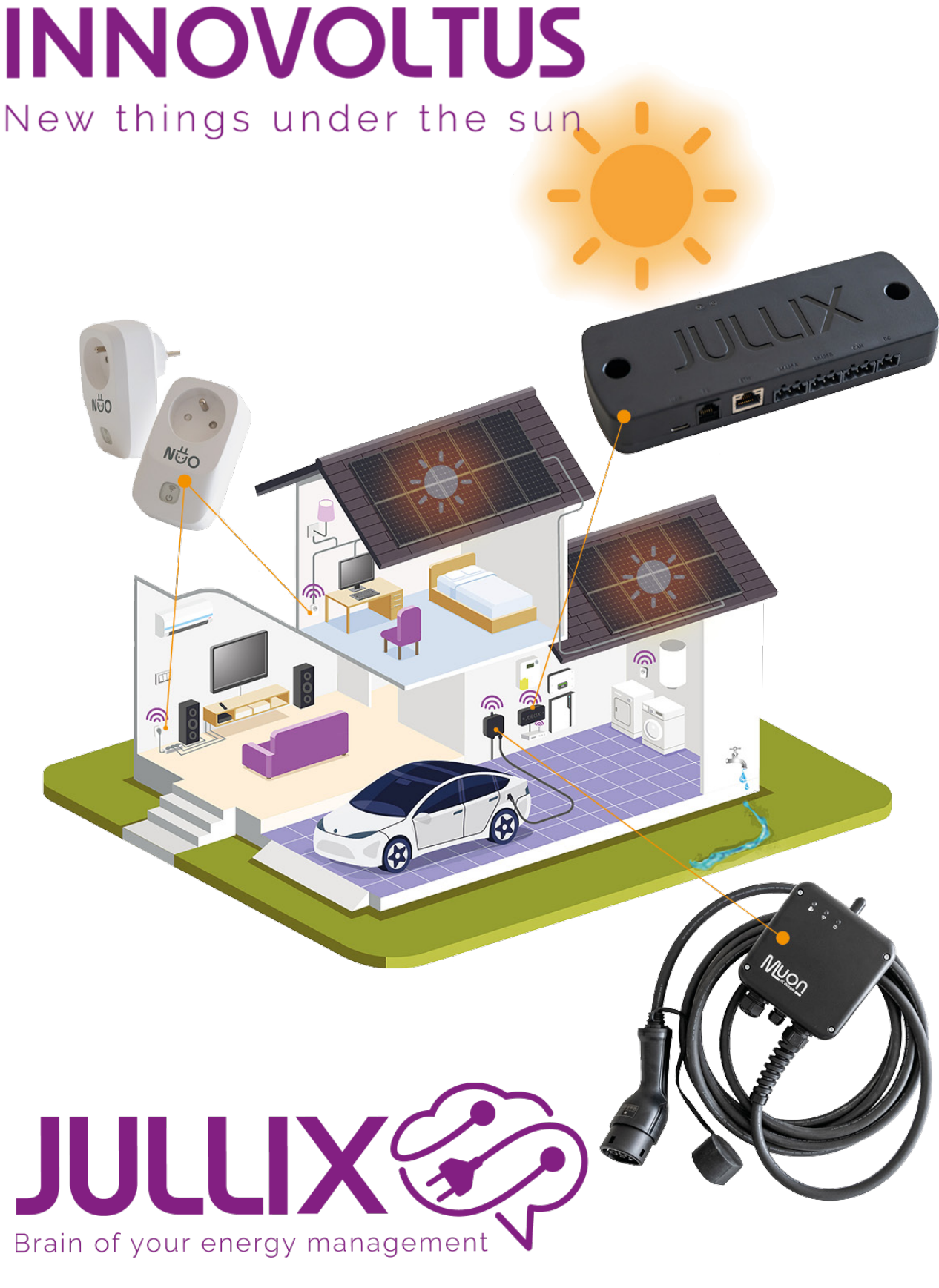

settings

## Inhoudsopgave

| Instellen     | 3 |
|---------------|---|
| Monitor-mode  | 3 |
| Gebruiksmodel | 3 |

×

## Instellen

Via de configuratiepagina <sup>(1)</sup> van de installatie, onder de sectie **Slimme stopcontact (2)** bij **Instellingen (3)** kan je het slimme stopcontact instellen.

În een lijst zie je dan al de slimme stopcontacten die aan de installatie gekoppeld zijn.

## Monitor-mode

Je zet het slimmestopcontact in monitor-mode door het overeenkomstige icoon in de keuzeknop te selecteren.

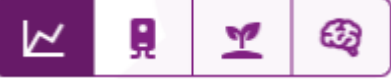

Wanneer je de modus kiest met deze knop is deze onmiddellijk actief. De monitor-mode heeft verder geen speciale instellingen. Via de app of de plug-pagina op het portaal kan je het stopcontact in of uitschakelen.

## Gebruiksmodel

Conder gebruiksmodel kan je voor elk slimstopcontact kiezen of het verbruik van dit stopcontact wordt opgenomen in het verbruiksprofiel. Standaard staat die op **Opnemen**(1), dit wil zeggen dat het verbruik van het slimme stopcontact en het apparaat wordt op genomen in het verbruiksprofiel, wanneer er te weinig opbrengst is zal de batterij gebruikt worden om het verbruik van het stopcontact te compenseren.

Je kan er ook voorkiezen om dit niet te doen dan kies je **Uitsluiten**(2). In dat geval zal het vermogen dat via het slimme stopcontact gebruikt wordt, nooit van de thuisbatterij genomen worden.